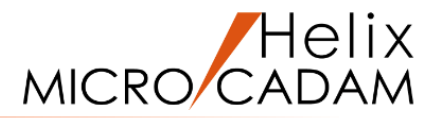

# MICRO CADAM Helix ヒント集

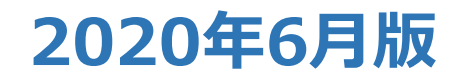

CAD SOLUTIONS Inc.

© 2020 CAD SOLUTIONS Inc.

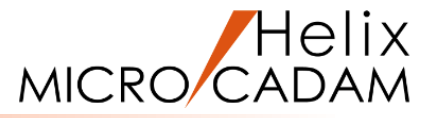

## MICRO CADAM Helix を利用するにあたって、作図効率アップにつながる 便利な機能をまとめてみました。

- 1. 自分好みにメニューをカスタマイズするには?
- 2. 子図を上手に使うコツは?
- 3. 同じような操作の流れを手早く実行するには?
- 4. 表示関連の便利機能は?
- 5. その他お勧めの便利機能は?

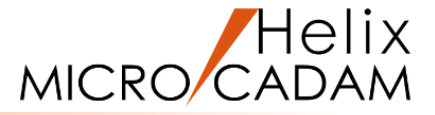

# 1. 自分好みにメニューをカスタマイズするには?

- 1) ツール・バー表示の設定方法
- 2) ツール・バーのカストマイズ
- 3)ショートカット・キーのカストマイズ

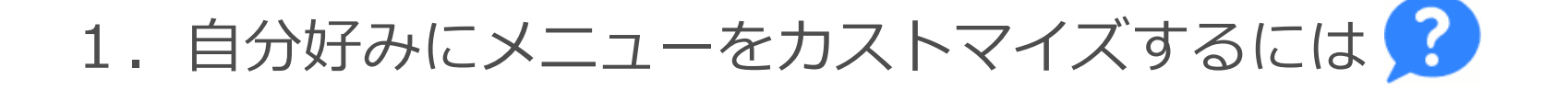

?

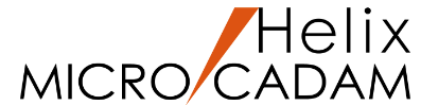

4

頻繁に使用するコマンドをすぐ使えるようにボタン配置できませんか? メニューの位置も設計者によって好みで上側や左側などに変更したい!

> MICRO CADAM Helix メイン・ウィンドウの「ファンクション・バー」や 「ツール・バー」、「ファンクション・メニュー」などは変更が可能です。 また、「ツール・バー」には、メニュー・バーのメニューの中で使用する頻度 が高い機能を、それぞれボタンに割り当てて使うことができます。 ここでは、画面表示の変更方法、ツール・バーのカスタマイズ方法、ショート カットキーの設定方法をご紹介します。

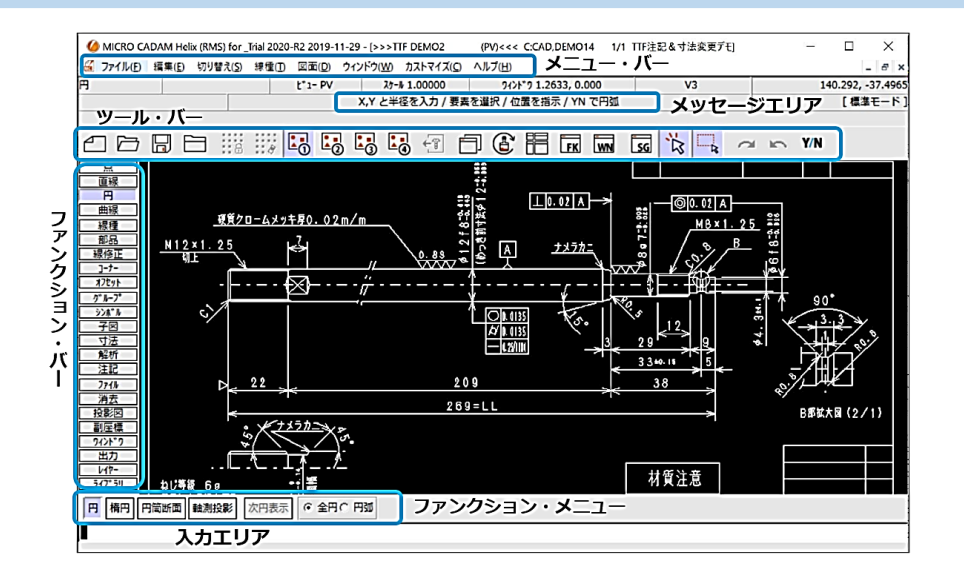

## 1) ツール・バー表示の設定方法

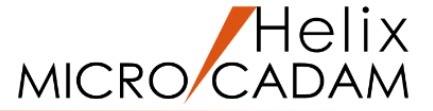

MICRO CADAM Helix では、使用頻度の高いメニューをツール・バーに表示することができます。 よく使うメニューを1クリックで実行できるため、とても便利です。

#### <ツール・バー表示の設定方法>

メニュー・バー「カストマイズ」→「ファンクション」を実行
 ツール・バーのタブで「表示位置」「表示形式」を選択し「OK」を選択

| יבעליקד                                                                                                    | (MICRO CADAM Helix (RMS) for _Trial 2020-R2 2019-11-22 - [>>>TEMP (PV)<<< C:¥MCADAM¥DEMO 1/1] - |
|----------------------------------------------------------------------------------------------------|-------------------------------------------------------------------------------------------------|
| $7_{77}n_{74}^{-1}, a_{7}^{+} un_{1}^{-1}$ $7_{77}n_{74}^{-1}, R^{-}$ $7_{77}n_{74}^{-1} + \frac{1}{7}n_{74}^{-1}$ | 🔏 ファイル(F) 編集(E) 切り替え(S) 線種(T) 図面(D) ウィンドウ(W) カストマイズ(C) ヘルプ(H)                                   |
|                                                                                                    | 77ብሥ <u>t</u> *1- PV አታ-ሥ1.00000 ዓብንኑ*91.0000, 0.000 V3 -8                                      |
| った部 の上部 の下部 COFF                                                                                                   | メニューを選択                                                                                         |
| 表示形式<br>○ 文字  ・ 大アイコン ・ 文字と大アイコン ・ 小アイコン ・ 小アイコン ・ ・ ・                                                             |                                                                                                 |
| <u> </u>                                                                                                    | <u>直線</u><br>円<br>曲線<br>惑種                                                                      |
| ↓ ** 5>・サイス*の自動調整                                                                                                  | <ul> <li>(1) 201999</li> <li>部品</li> <li>線修正</li> </ul>                                         |
| 表示位置、表示形式の指定が可能です                                                                                                  | 指定箇所にツール・バーが表示されます                                                                              |

ツール・バーだけでなく「ファンクション・ボックス」や「ファンクション・バー」等も表示位置、 表示形式(文字・アイコン等)を設定することができます。

2) ツール・バーのカストマイズ(チュートリアルの追加)

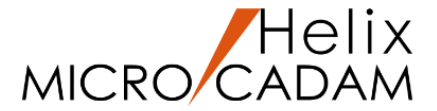

ツール・バーに表示するコマンドを自分好みにカストマイズすることができます。 ここでは「チュートリアル」を追加する方法をご説明します。

#### <設定方法>

- 1. メニュー・バー「カストマイズ」→「ファンクション」を選択
- 2. ツール・バーのタブで「カストマイズ」を選択
- 3. メニュー・バーのタブでプルダウンメニューから「ヘルプ」を選択
- 4. 「チュートリアル」を選択
- 5. 「追加」
- 6. ツール・バーダイアログの「OK」を選択
- 7. ファンクションダイアログの「OK」を選択

| アンクション・ホッタクス    | 77ングション・パー | ツール・パー ファンクシ | a>+-   t+1974- |          |
|-----------------|------------|--------------|----------------|----------|
| 表示位置 ——<br>C 左部 | ○ 右部       | ● 上部         | ○ 下部           | C OFF    |
| 表示形式 ——<br>C 文字 | の力         | לבא          | ○ 文字と大アイコン     | C ብላህን   |
|                 |            |              |                | <u> </u> |

ツール・バーのタブ を開き、 「カストマイズ」を選択します

|   | 新規作成                             | ^ 追加    | ファンクジョン メニュー・パー ユーザー定義 |
|---|----------------------------------|---------|------------------------|
| ß | 呼出                               | 置換      |                        |
|   | 上書保存                             |         | (?) #>>7>~(>~)         |
|   | 閉じる                              | 間隔      | € <b>₹1−№17</b> ₩      |
|   | 間隔                               |         | Q. ∧⊮7° ≴* у⁄у λ       |
| A | <u>ሳ</u> "ሀቃኑ" <mark>በ</mark> ቃク | 1214    |                        |
|   | チュ-                              | - トリアルを | 選択し、                   |
|   | ツーノ                              | レ・バーに追  | 加します                   |

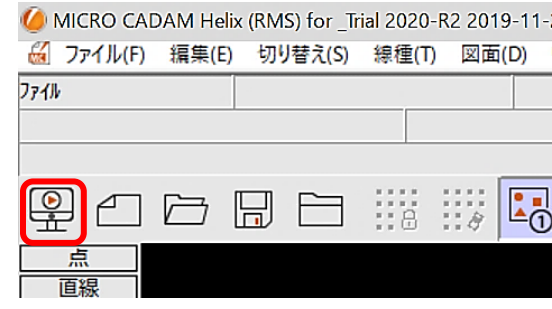

チュートリアルアイコンが ツール・バーに追加されます

3)ショートカット・キーのカストマイズ

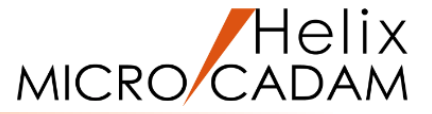

キーボードのショートカット・キー(Ctrlキーと英字キーの同時押し)によるファンクション、メニュー・バー、 ユーザー定義ボタンの割り付け、およびルート・メニュー選択機能の割り付けが行えます。 よく使用するファンクションやメニューなどを登録しておくことで、作図効率の向上が期待できます。

<ショートカット・キーの設定方法>

1. メニュー・バー「カストマイズ」→「キーボード」を選択

2. 「キーボードの設定」ダイアログ・ボックスで各ショートカット・キーにファンクションなどを割り付け

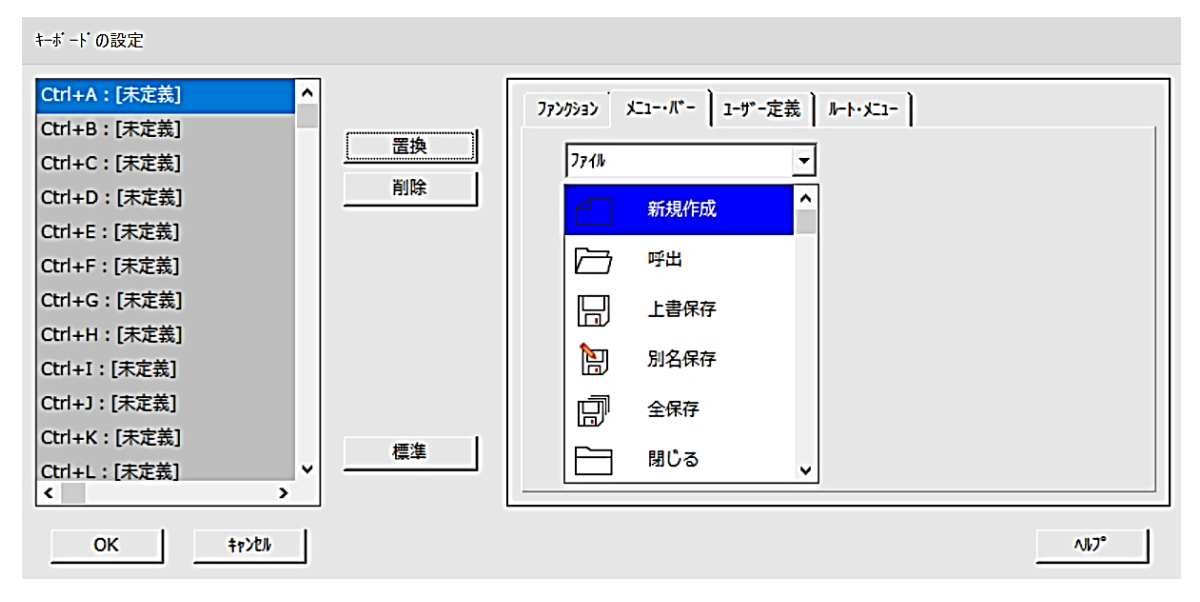

ショートカット・キーの設定画面

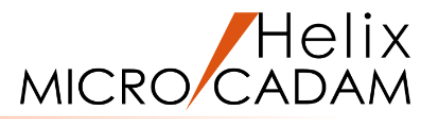

# 2. 子図を上手に使うコツは?

- 1) ビュー上での子図編集
- 2) 子図の再配置
- 3) 子図モードでのDXF/DWG変換
- 4) 未使用子図の消去

2. 子図を上手に使うコツは?

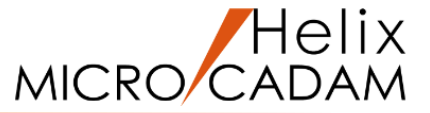

MICRO CADAM Helix の子図機能をよく使っているのですが、子図の上手 な使い方や、あまり知られていない便利な機能があったら教えてください。

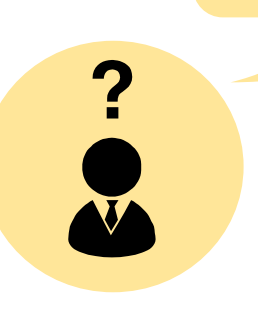

子図機能をご利用いただきありがとうございます。 作図効率の向上が期待できる子図機能ですが、さらに便利にご利用いただけるよう 子図関連についても継続した機能拡張を実施しております。 ここでは子図関連の便利な機能をご紹介します。

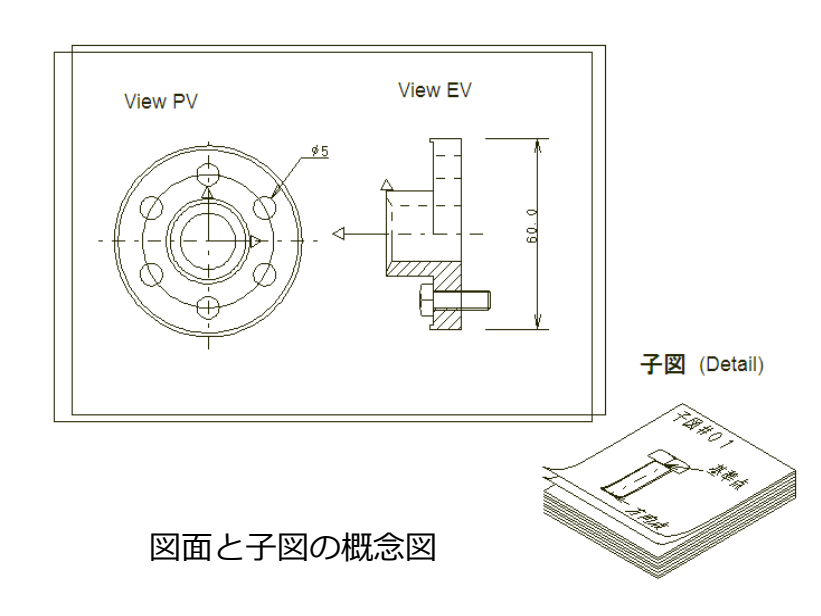

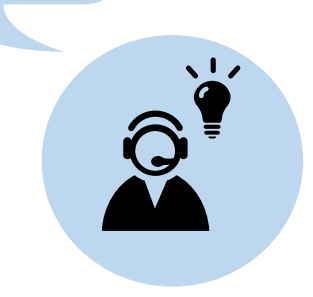

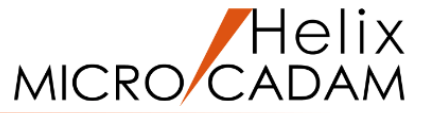

ビューと子図を切り替えることなく、直接ビュー上で他の要素との関連を確認しながら配置子図を 編集することができる機能です。

#### <操作方法>

- 1. 子図が配置された図面を開く、または図面に子図を配置する
- 2. ファンクション <子図> → 【子図編集】を選択
- 3. ビュー上の子図を選択(子図の色が変わり子図編集モードになります。)
- 4. 子図の編集が完了したら、ファンクション<子図>の【編集終了】で子図編集モードを終了

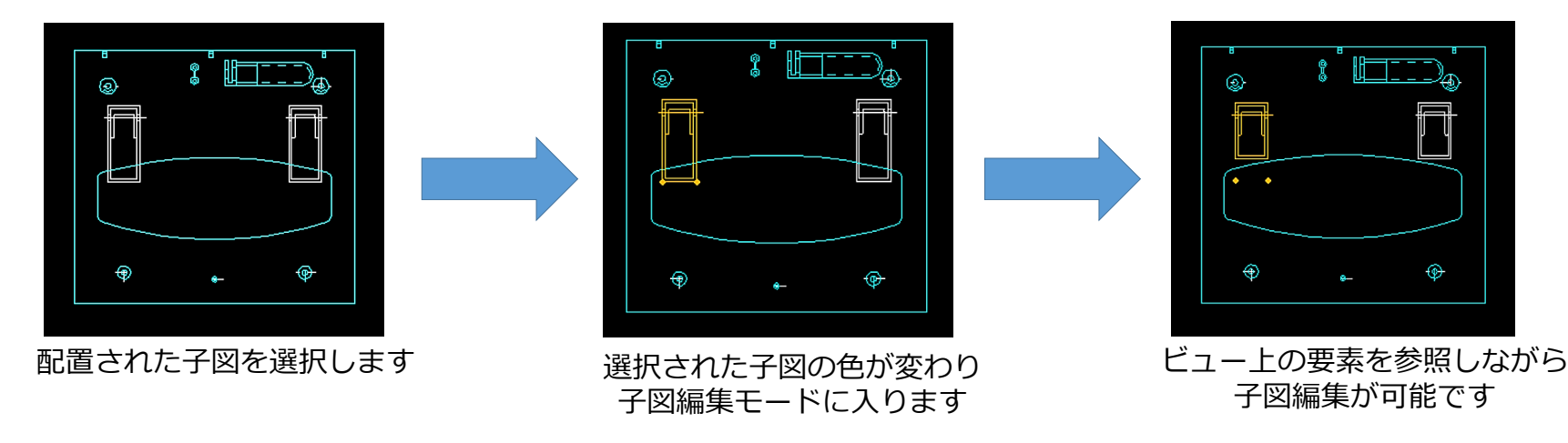

上記操作方法は、YouTubeのMICRO CADAM Helix ページに動画を公開しています! 「Tipsシリーズ:ビュー上での配置子図編集」 <u>http://youtu.be/kLjlUxU82yk</u> ())

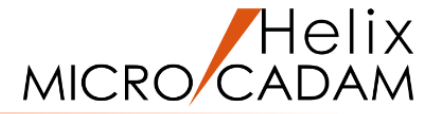

一度配置した子図を再配置することができる機能です。 設計作業の進捗に合わせた微調整や他の要素の変更に合わせた再配置が可能です。

#### <操作方法>

- 1. ファンクション <子図> → 【再配置】を選択
- 2. 再配置したい子図を選択(子図の色が変わり、再配置可能な状態になります。)
- 3. 再配置したい位置を選択(指示)
- 4. Y/Nで方向を指定(角度を入力)

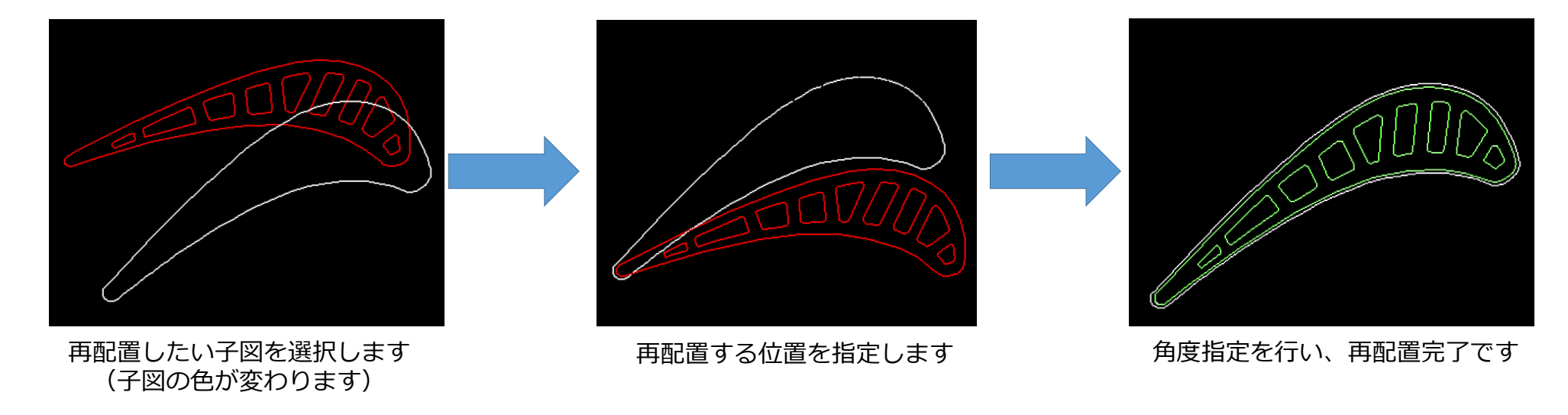

上記操作方法は、YouTubeのMICRO CADAM Helix ページに動画を公開しています! 「Tipsシリーズ:配置子図修正とグループ化」 <u>http://youtu.be/AlhtXD33mPs</u>

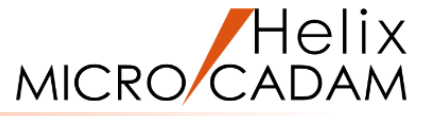

#### DXF/DWG変換機能が子図モードで利用できるようになりました。 取引先へ子図のみをDXFファイルで提供したり、提供されたDXFファイルをMICRO CADAM Helix の子図に 取り込むなど、効率的なデータ交換が可能です。

#### <操作方法 - 1: MC → DXF変換>

- 1. DXFファイルに変換したい子図を開く
- 2. メニュー・バー「ファイル」→「DXF形式変換」→「MC→DXF変換」を選択
- 3. ファイル名、パラメーターを設定して「OK」を選択

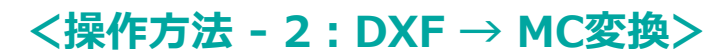

- 1. DXFファイルを取り込む先の子図を開く(または新規作成)
- 2. メニュー・バー「ファイル」→「DXF形式変換」→「DXF→MC変換」を選択
- 3. 対象のDXFファイルを指定し、パラメーターを設定して「OK」を選択

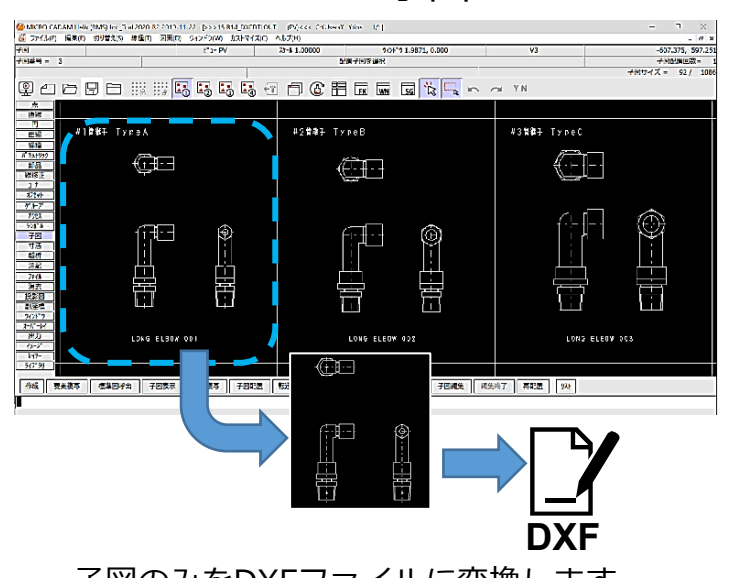

子図のみをDXFファイルに変換します

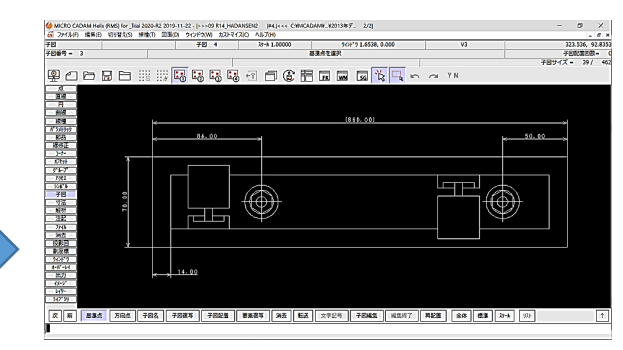

子図にDXFファイルを取り込みます

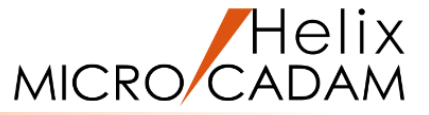

子図消去の機能で、未使用子図の消去が可能になりました。(一括消去、またはリストからの選択消去) 図面の授受において、配置子図として使用されていない子図(未使用子図)が多数ある場合などに、データを軽 減することができます。

#### <操作方法>

一括消去したい場合

- 1. ファンクション <子図> → 【子図消去】を選択
- 2. Y/Nで未使用子図を全て消去
- 3. 「OK」を選択

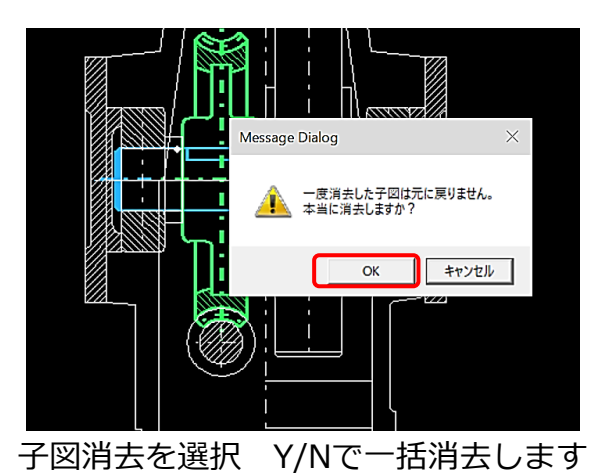

選択消去したい場合

- 1. 【リスト】を選択
- 2. 選択した子図を消去にチェックを入れ、消去したい 子図を選択(複数可)、「閉じる」を選択
- 3. Y/Nで選択した未使用子図を消去
- 4. 「OK」を選択

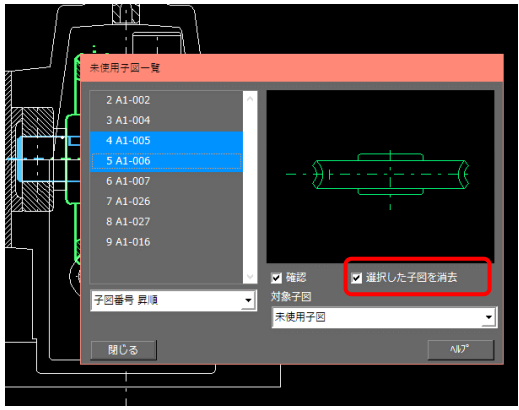

リストから消去したい未使用子図を選択し、消去します

上記操作方法は、YouTubeのMICRO CADAM Helix ページに動画を公開しています! 「MCHelix2014シリーズ:子図管理機能の拡張」 <u>https://youtu.be/LZ6FyLCl74w</u>

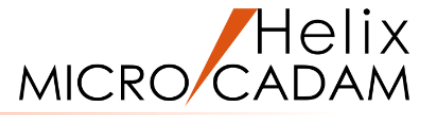

# 3.同じような操作の流れを手早く実行するには? 1)イベントスタック・ファイルの作成 2)イベントスタック利用例:要素のグループ化 3)ユーザー定義ボタンへの割り当て

4) イベントスタック:その他の利用例

## 3. 同じような操作の流れを手早く実行するには 📝

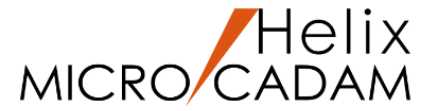

設計作業時に頻繁に使用するコマンドがあるのですが、その度にファンクション、 各メニューを選択しなければなりません。 複数操作を一度に実行するマクロのような機能はありませんか?

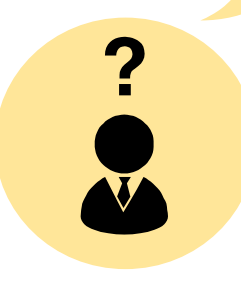

イベントスタック機能をぜひご利用ください!

使用頻度の高い操作をイベントスタック・ファイル(マクロ)に登録しておき、 次回以降はそのファイルを実行するだけで登録した操作が実行できます。

ここでは基本であるイベントスタック・ファイルの作成方法と、利用例として 「要素をグループ化するイベントスタック・ファイル」の作成方法、さらに便利な 使い方として「イベントスタック・ファイルのユーザー定義アイコンへの割付方法」 をご紹介します。

| MICRD CADAM Helix (RMS) for_Trial 2020-R2 2019-11-22 - [>>-09 R14_HADANSEN2 (#4,)<     プ     プ     プ     プ     プ     プ     プ     プ     プ     パ     パ | CWMCADAMN_8201347. 2/2] |              | - 0 ×            |
|----------------------------------------------------------------------------------------------------|-------------------------|--------------|------------------|
| 79-7 79 4 20-51.000                                                                                                    | 20 20112 1.6538.0.000   | V1           | 224.134. 88.0595 |
| [REa-]                                                                                                    | YN T相称                  |              |                  |
| グループ数= 6                                                                                                    |                         |              |                  |
| 꽃                                                                                                    | 8 H 🖬 🖬 🖾 📉 🖕 🦟         | a Y/N        |                  |
| 月<br>国語<br>四<br>四<br>日<br>日                                                                                                    |                         |              |                  |
| <u> 田橋</u> 與7 1928                                                                                                    |                         |              |                  |
| 16/12<br>16/224332                                                                                                    |                         |              |                  |
| 6-23<br>2017                                                                                                    |                         |              |                  |
| 3/2                                                                                                    | ■ イベントスタックの記録           |              |                  |
| (2ty)<br>(*****                                                                                                    |                         |              |                  |
| P38X                                                                                                    |                         |              |                  |
|                                                                                                    |                         |              |                  |
|                                                                                                    | 771//名 C:               | ¥MCADAM¥sar  | nple Hint.BTN    |
|                                                                                                    |                         |              |                  |
| 77(6                                                                                                    |                         |              |                  |
| 940<br>949                                                                                                    |                         |              |                  |
|                                                                                                    | 言語 12                   | apanese      | -                |
| 8-8-94                                                                                                    | 13                      | •            |                  |
| <u>出力</u>                                                                                                    | 24-60                   | s -fu /retem |                  |
| L(7-                                                                                                    | 注釈 ワ                    | シノル作成用       |                  |
| 3(7'3)                                                                                                    |                         |              |                  |
| 振線 移動 デルーア化1 デルーア新潟 tyl 異性 デルーア化2 編集 I                                                                                                    |                         |              |                  |
|                                                                                                    | -  ✔ 元())アンリンヨ          | ハニ戻る         |                  |
|                                                                                                    | -                       |              |                  |
|                                                                                                    |                         |              |                  |
|                                                                                                    | 1                       |              |                  |
|                                                                                                    | 問始                      | キャンセル        | ∧ll/7°           |
|                                                                                                    | 17170                   | 11.2.47      |                  |

| ューザーボタン定義の設定                                 |                   |
|----------------------------------------------|-------------------|
| ファイル名 C:¥MCADAM¥sample_Hint.BTN              | MD                |
| ■超初期報<br>表示言語 american ▼ 4*52の3ペ1<br>4*52の注册 | Untitled Untitled |
| 1^*ントスタック 実行プログラム                            |                   |
| 1:[FUNC] <7* /-7* >                          | ^                 |
| 2:[MENU] // ルー/ 推進/<br>3:[FUNC] <yn></yn>    |                   |
| 4:[MENU] //*ループ*化 2/                         |                   |
| 5:[MENU] /全要素/                               |                   |
| 6:[MENU] / ↑ /                               | 編集                |
| 7:[MENU] /要素/<br>g.[MENU] /要素/               | ·                 |
| OK                                           | ∧h7*              |

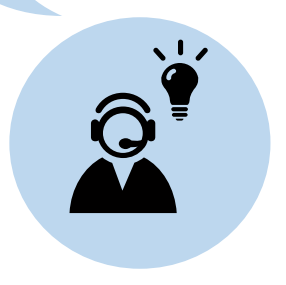

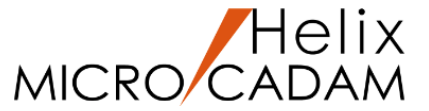

一連の操作手順を「イベントスタック・ファイル」として記録することができます。

#### <設定方法>

- 1. メニュー・バー「カストマイズ」 → 「イベントスタック」 → 「記録」を選択
- 2. イベントスタックのファイル名(任意)を設定、「保存」を選択
- 3. 必要に応じて言語/注釈を設定、「開始」を選択(以降の操作が記録されます。)
- 4. 記録する操作が終了したら、「終了」を選択

#### <実行方法>

1. メニュー・バー「カストマイズ」 → 「イベントスタック」 → 「実行」または「直ちに実行」を選択

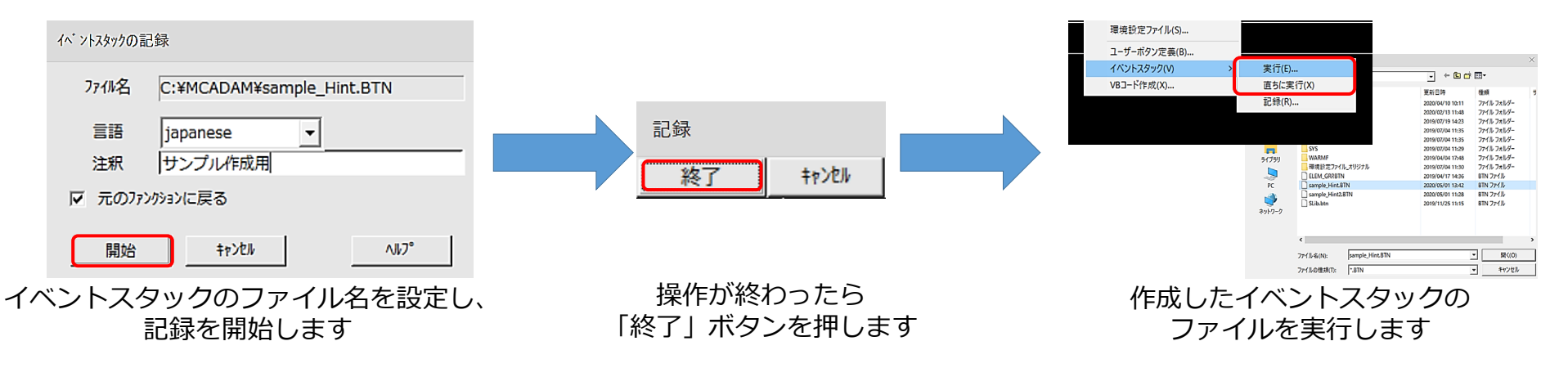

## 2) イベントスタック利用例:要素のグループ化

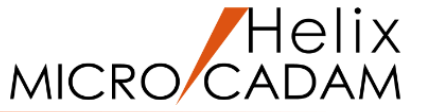

ここではイベントスタックの作成例として「寸法要素をグループ化する」というイベントスタックの作成手順を ご紹介します。このイベントスタック・ファイルを使うと、要素を簡単にグループ化することができ、寸法文字 高を一括で変更したい場合などに有効にご利用いただけます。

<操作方法>

- 1. 寸法要素がある図面を用意
- 2. イベントスタックのファイル名を設定し、「開始」を選択
- 3. ファンクション <グループ> →【グループ化2】→【要素】を選択し、「●全ビュー」を選択
- 4. 任意の寸法要素を選択し、Y/Nでグループ化
- 5. イベントスタックの「終了」を選択(ここまでの操作がイベントスタック・ファイルに記録されます。)
- 6. メニュー・バー「カストマイズ」→「イベントスタック」→「実行」または「直ちに実行」で 作成したイベントスタック・ファイルを実行(要素を選択するとグループ化できます。)

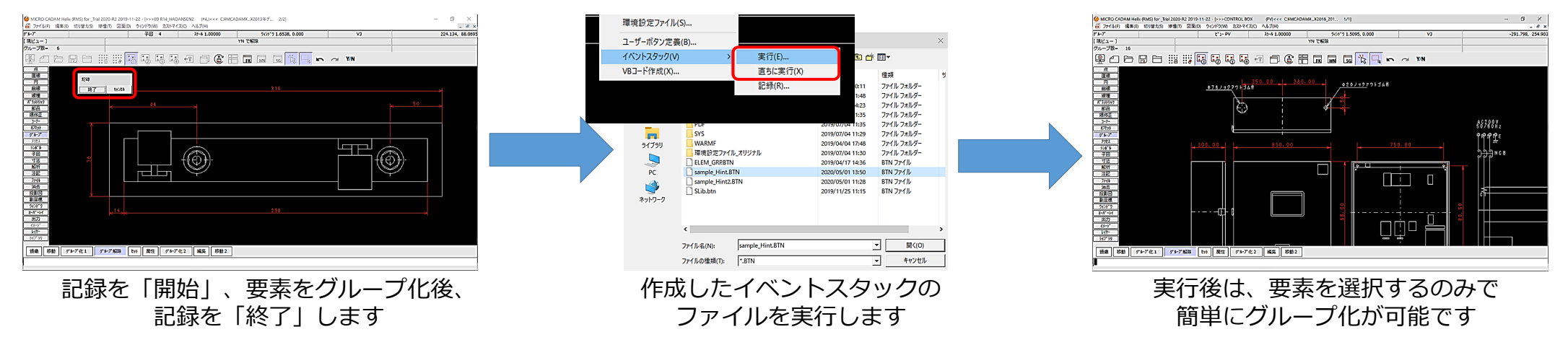

## 3) ユーザー定義ボタンへの割り当て(1/2)

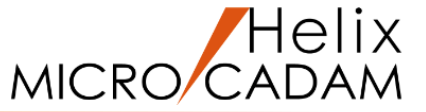

作成したイベントスタック・ファイルをユーザー定義ボタンに割り当てておくと、他のコマンド同様に ツール・バーに表示して実行することもできます。

#### <操作方法>

- 1. メニュー・バー「カストマイズ」→「ユーザーボタン定義」を選択
- 2. イベントスタック・ファイルを選択
- 3. 「アイコン」を選択し、システムタブまたはユーザー定義タブからアイコンを選択 ※ユーザー定義タブから選択する場合はあらかじめアイコンファイルを用意しておく必要があります。
- 4. 「ユーザーボタン定義の設定」ダイアログに戻り、「OK」を選択

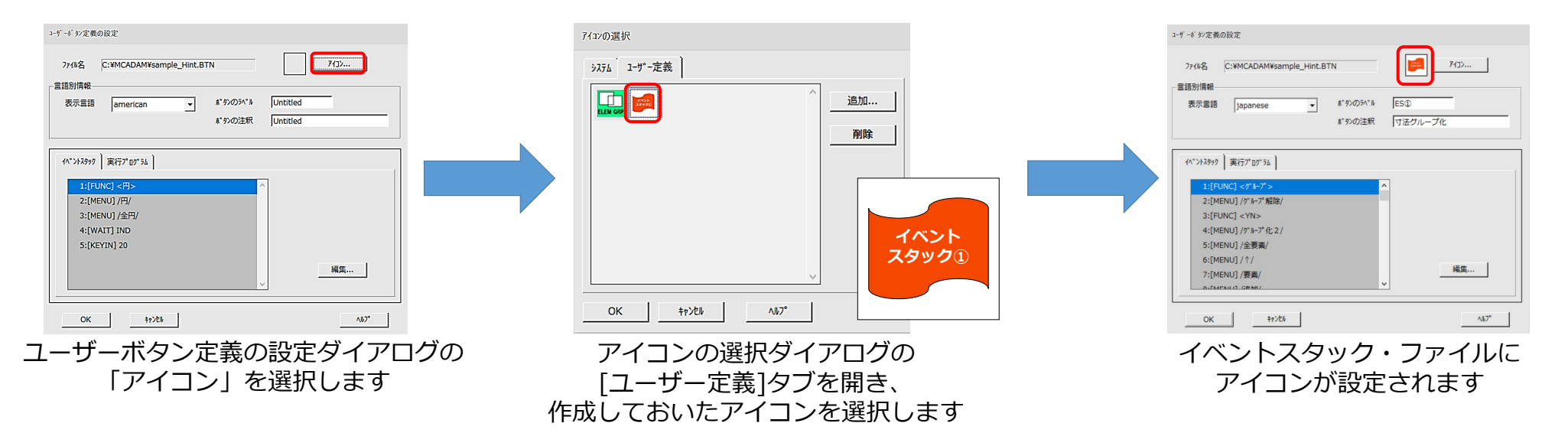

※ ツール・バーへの表示は次頁でご紹介しています。

## 3) ユーザー定義ボタンへの割り当て(2/2)

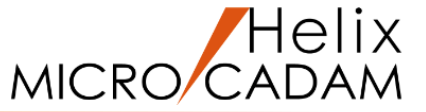

イベントスタック・ファイルに割り当てられたアイコンを画面上のボタンとして表示するように設定します。 この設定をすることで画面上のアイコンからイベントスタック・ファイルを実行することができますので、 同じような操作を繰り返す場合などに効果的です。

#### <操作方法>

- 1. メニュー・バー「カストマイズ」→「ファンクション」を選択
- 2. ファンクションの設定ダイアログの「カストマイズ」を選択
- 3. 「ツール・バーの設定」ダイアログの「ユーザー定義」タブで、イベントスタック・ファイルを指定
- 4. [追加] ボタンでツール・バーにアイコンを追加

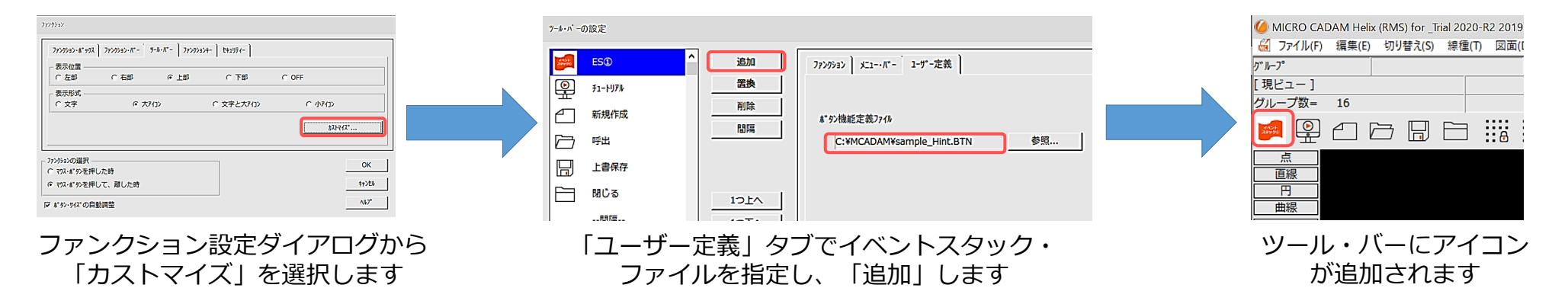

上記操作方法は、YouTubeのMICRO CADAM Helix ページに動画を公開しています! 「MCHelix2014シリーズ:カストマイズ機能拡張」 <u>https://youtu.be/4Gmoi1Xia3Y</u> ())

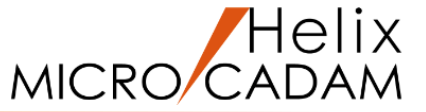

### その他にもイベントスタックの便利な使い方をYouTubeに公開中!! ぜひ一度ご参照ください!!

#### ● AUX VIEWのVIEW統合化

複数のVIEWがある図面を単一VIEWの図面に変更するイベントスタックを作成する手順

⇒ <u>https://youtu.be/VEDjgknqEV8</u>

#### ● 分割点の作成

N分割の分割点を作成するイベントスタックを登録/編集する手順

⇒ <u>https://youtu.be/fWTqiqal4jU</u>

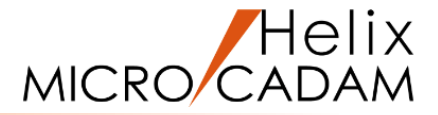

## 4. 表示関連の便利機能は?

- 1)構成点を作成しないモードの設定
- 2) アクティブなビュー表示の明示化
- 3)注記の表示切り替えの設定
- 4) レイヤー・ボックスによるアクティブ・レイヤーの切り替え
- 5) ログオフ前の図面ウィンドウ状態の自動保存
- 6) 子図の表示方法の設定
- 7) ウィンドウ複写
- 8) スマートハイライトの設定

4. 表示関連の便利な機能はありますか?

?

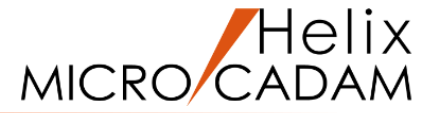

設計作業中に関係のない点が表示されてしまうことがあります。 こういった点を表示させない方法や、設計作業をするうえで、画面表 示を見やすくする便利な機能はありますか?

> 表示関連の便利な機能として、要素の構成点を作成しないモードや、編集中 のビューをわかりやすくするため、非現行ビューの表示色設定することがで きます。

ここでは上記2つの設定方法や、その他の表示関連の機能をご紹介します。

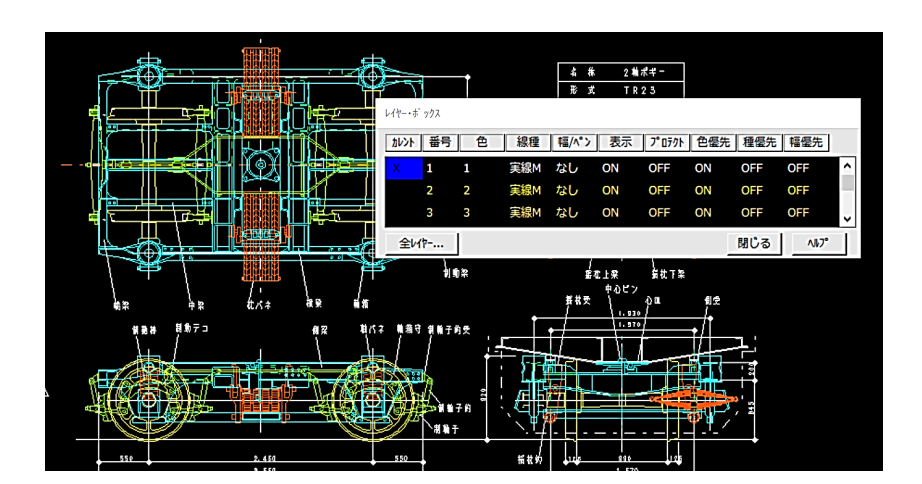

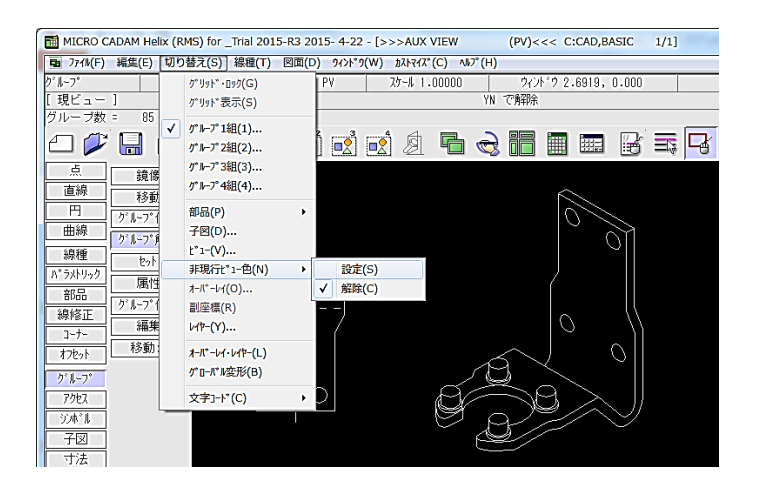

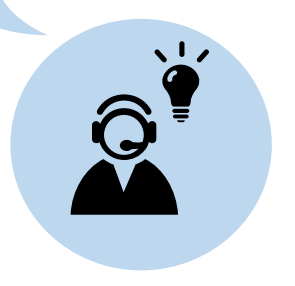

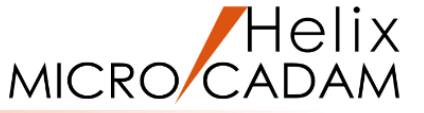

コーナー部や線分(有限)、円を作図すると、それぞれ交点、端点、中心点などの構成点が作成されますが、 この構成点を作成しないモードを設定することができます。 (設定変更は、環境設定ファイル "MCADAM5.SYS" で行います。)

<操作方法-1:環境設定ユーティリティーによる設定変更>

- 1. 環境設定ユーティリティーを起動し、[MCADAM5.SYS]の[補助1]シートを開く
- 2. "□ 構成点を作成する"のチェックを外す(右図参照)
- 3. メニュー・バー【ファイル】→【保存】で、MCADAM5.SYS ファイルを上書き保存

<操作方法-2:MCADAM5.SYS ファイルを直接エディターで編集する方法>

- 1. MCADAM フォルダーに保存されている"MCADAM5.SYS"ファイルをエディターで開く
- 2. ファイル内のキーワード"ERSPNT"を"YES"(ERSPNT=YES)にして、"MCADAM5.SYS"ファイルを上書き保存

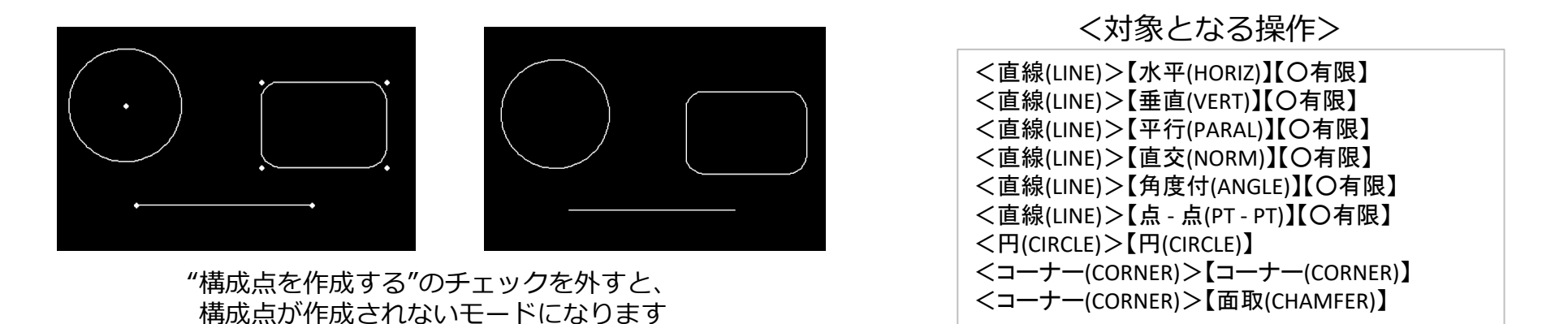

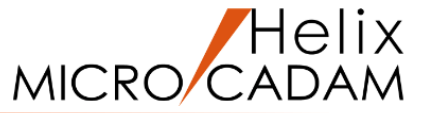

作業中でないビュー(非現行ビュー)の表示色を設定できます。

ファンクション<投影図>でビュー設定をして、複数のビューが混在する図面で、高い頻度でビューを切り替える場合、作業中のビューの判別が容易になり、作業効率の向上が期待できます。

#### <設定方法>

メニュー・バー「切り替え」→「非現行ビュー色」→「設定」を選択(非現行ビュー色が有効になります。)
 ※ 設定を解除する場合は、メニュー・バー「切り替え」→「非現行ビュー色」→「解除」を選択します。
 ※ 非現行ビュー色はメニュー・バー「線種」→「システム・カラー」で任意の色に指定できます。

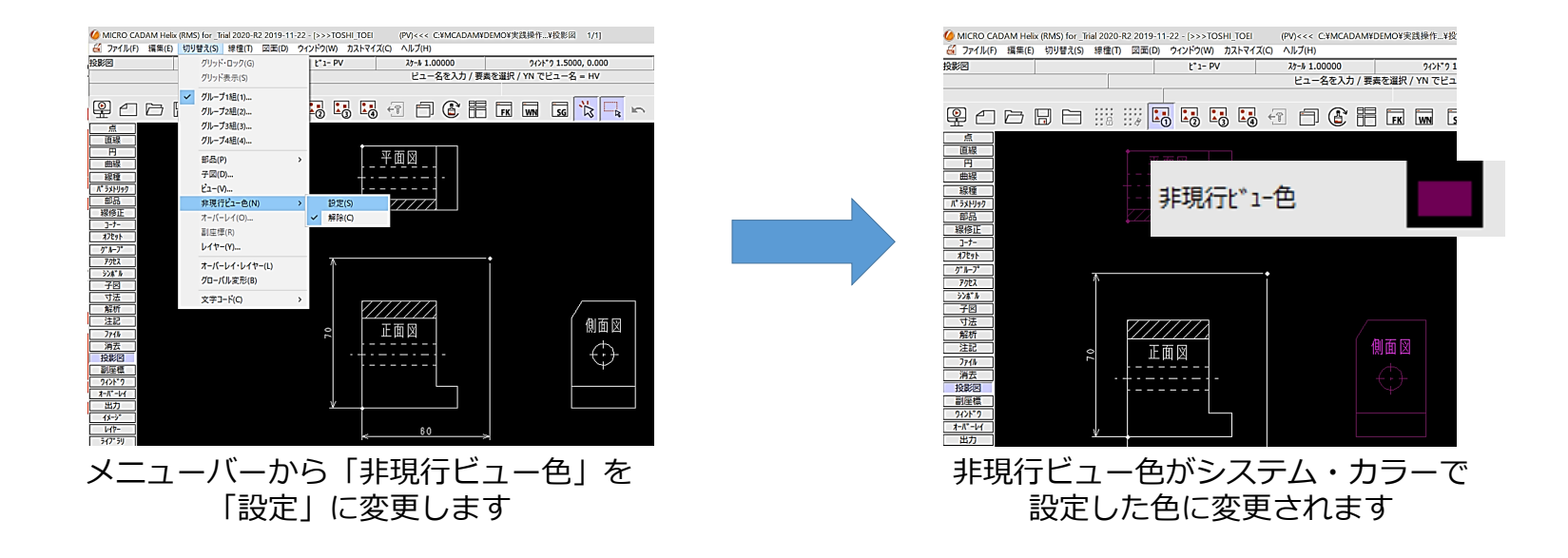

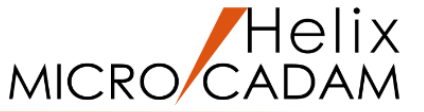

図面内の注記要素、寸法要素の数が極端に多いと、文字を表示する際のパフォーマンスに影響がおよぶ場合が あります。

それを避けるために、画面上の表示文字高さを指定して、省略表示(矩形表示)に変更する設定が可能です。

<設定方法-1:環境設定ユーティリティーによる設定変更>

- 1. 環境設定ユーティリティーを起動し、[MCADAM5.SYS]の[注記3]シートを開く
- 2. "表示形式の切り替え限界"で、注記の限界値を入力(下図参照)
- 3. メニュー・バー「ファイル」→「保存」で、MCADAM5.SYS ファイルを上書き保存

<操作方法-2:MCADAM5.SYS ファイルを直接エディターで編集する方法>

- 1. MCADAM フォルダーに保存されている"MCADAM5.SYS"ファイルをエディターで開く
- 2. ファイル内のキーワード"TXTDSP"で限界値を入力して、"MCADAM5.SYS"ファイルを上書き保存

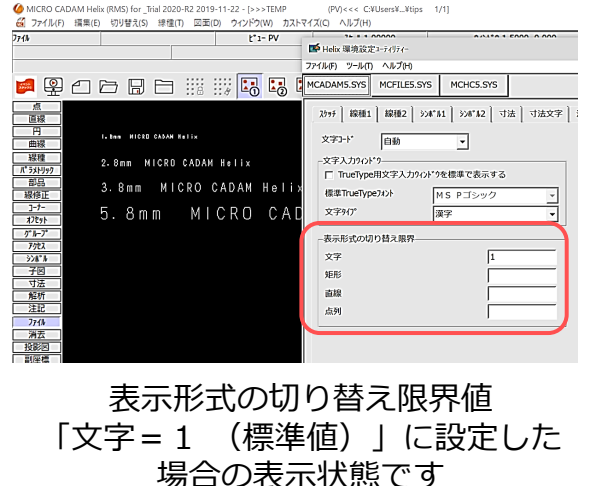

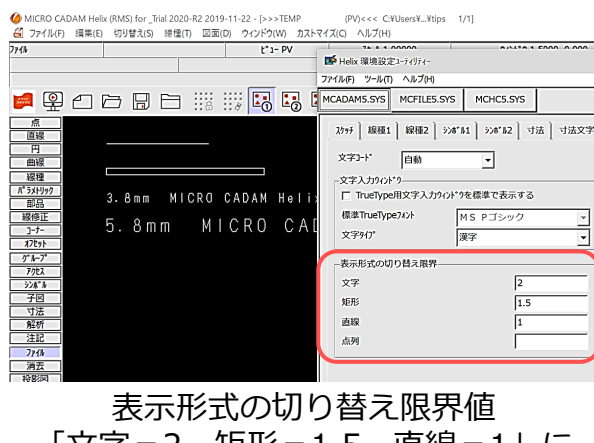

「文字=2、矩形=1.5、直線=1」に 設定した場合の表示状態です

## 4) レイヤー・ボックスによるアクティブ・レイヤーの切り替え

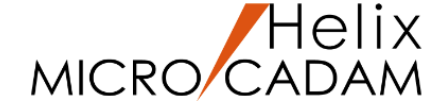

ファンクション <レイヤー> を使用中に、アクティブ・レイヤーの切り替えが頻繁に発生する場合には、 都度ファンクション・ボタンを押して切り替えることは操作の連続性を妨げかねません。

そこで、「ウィンドウ」でレイヤー・ボックスを常時表示しておけば、他のファンクションの操作中でも レイヤーの切り替えができ、操作性を向上させることができます。

<設定方法: メニュー・バー「ウィンドウ」での設定>

メニュー・バー「ウィンドウ」→「レイヤー・ボックス」にチェック
 ※「切替」にチェックを入れておけば、アクティブ・レイヤーの切り替えが随時可能になります。

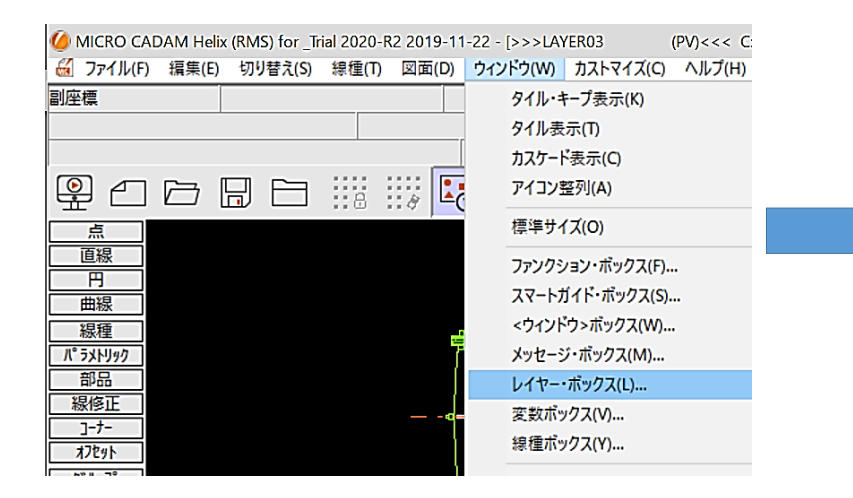

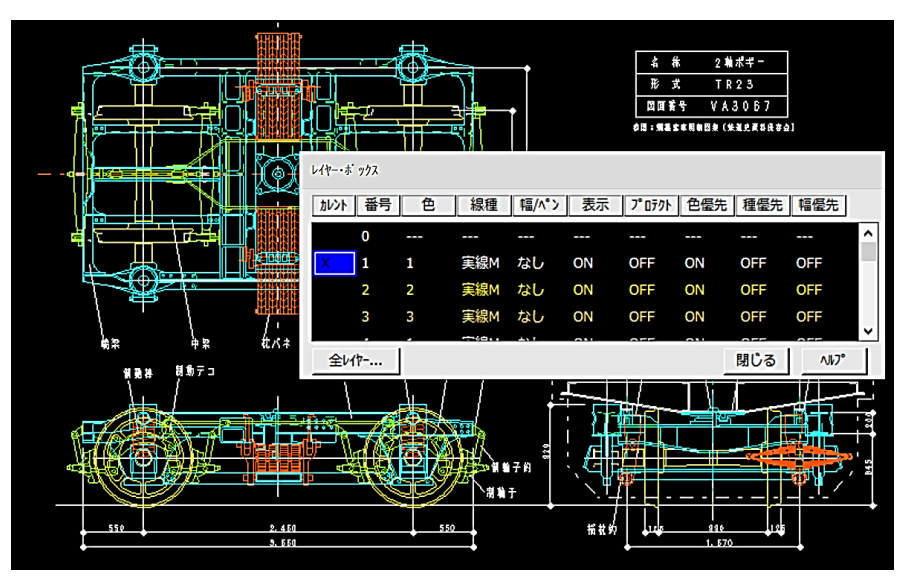

レイヤー・ボックスを表示し、操作しながらレイヤーを切り替えます

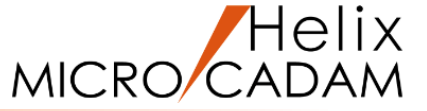

線種2 >>ホ\*ル1 >>\*ル2 寸法

▼ 図面ウィンドウ状態を自動保存する

ア 7° http:///2018を任意に付ける

図面ウィンドウの表示状態を自動的に保存し、作業の継続を行うかどうかを指定します。

2Dモジュールをログオフするとき、状態保存ファイルが作成され、ログオフ時に呼び出されていた図面の 図面ウィンドウの状態が保存されます。

<設定方法-1: 環境設定ユーティリティーによる設定>

- 1. 環境設定ユーティリティーを起動し、[MCADAM5.SYS]の[全般]シートを開く
- 2. "図面ウィンドウ状態を自動保存する"にチェック(右図参照)
- 3. メニュー・バー「ファイル」→「保存」で、MCADAM5.SYS ファイルを上書き保存
- <操作方法-2: MCADAM5.SYS ファイルを直接エディターで編集する方法>
- 1. MCADAM フォルダーに保存されている"MCADAM5.SYS"ファイルをエディターで開く
- 2. ファイル内のキーワード" AUTRSM"でYESを入力して、"MCADAM5.SYS"ファイルを上書き保存

初期作業の選択

○ 新しい作業

● 作業の継続

図面の復旧

OK

+r>/2/

∧J/7°

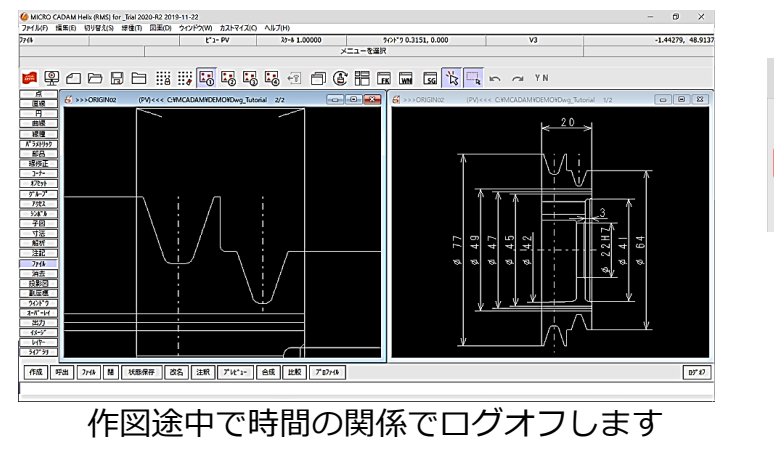

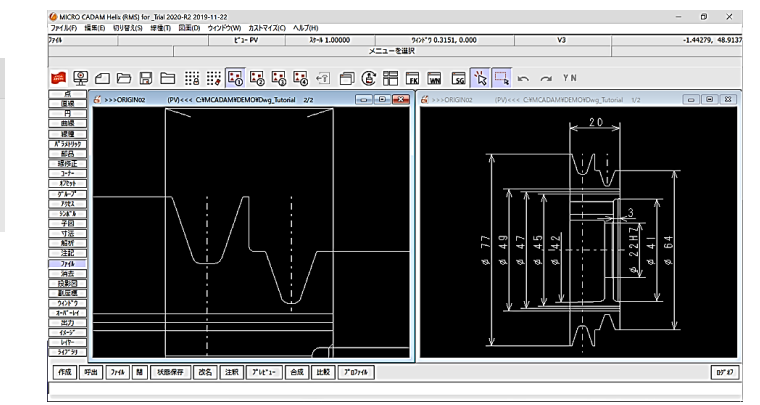

■ Holiv 環境設定コーティリティ

図面の型

投影法

77イル(F) ツール(T) ヘルプ(H) MCADAM5.SYS MCFILE5.SYS

V2図面のモテ゚ル・サイス゚の上限

∨3回面のモテ\*ル・#イフ\*の上限

MCHC5.SYS

V3図面

補助1 補助2 補助3 スケッチ 線種1

第三角法 🔻

再起動時に表示される初期作業の選択ダイアログで 「⊙作業の継続」を指定することで、前回中断した ところから作業を再開することができます

## 6) 子図の表示方法の設定

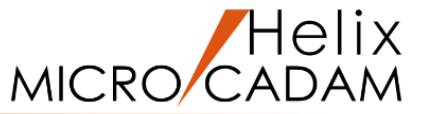

子図を表示する際、「現在のサイズで表示」、「要素全体を表示」、「サイズ1で表示」のいずれかの表示状態 を設定することが可能です。

この設定により、メニュー【子図表示】では、設定した表示状態で子図が表示されます。

<設定方法-1:環境設定ユーティリティーによる設定>

- 1. 環境設定ユーティリティーを起動し、[MCADAM5.SYS]の[表示]シートを開く
- 2. "子図ウィンドウのサイズ" で、プルダウンの選択肢から選択(下図参照)
- 3. メニュー・バー「ファイル」→「保存」で、MCADAM5.SYS ファイルを上書き保存

<操作方法-2:MCADAM5.SYS ファイルを直接エディターで編集する方法>

- 1. MCADAM フォルダーに保存されている"MCADAM5.SYS"ファイルをエディターで開く
- ファイル内のキーワード "DTLSSR" を入力して、"MCADAM5.SYS"ファイルを上書き保存
   ※「S(現在のサイズ)」、「A(要素全体)」、「1(サイズ1で表示)」

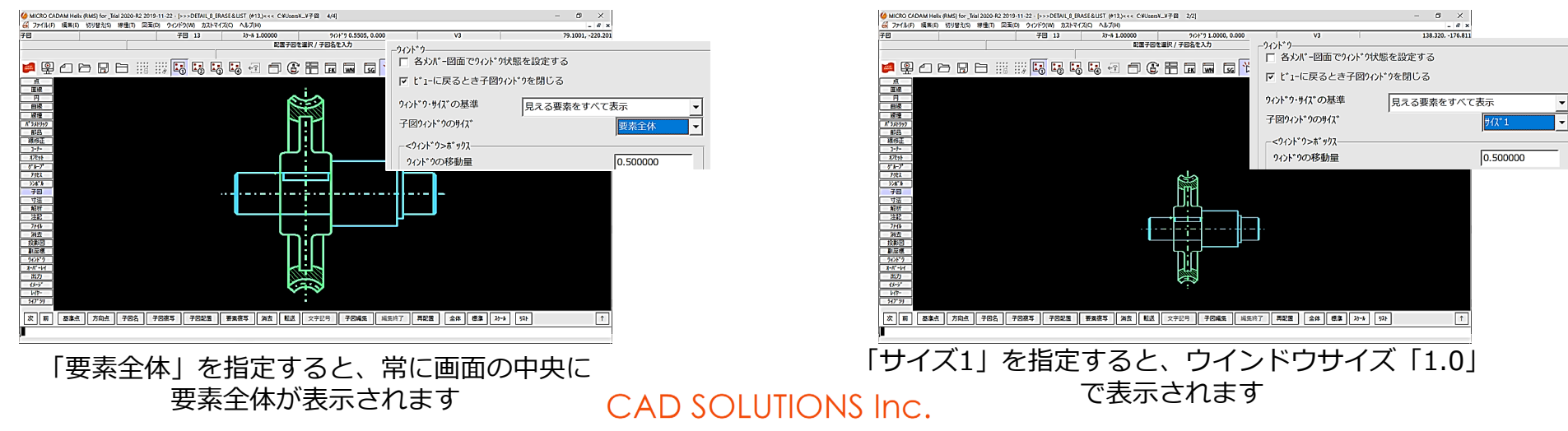

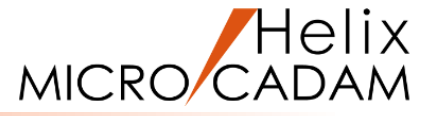

ウィンドウ複写を使うと、1つの図面を複数(最大4つ)の画面に表示することができます。 例えば、1つの画面に全体図を表示しながら、もう1つの画面には1部分を拡大表示し、詳細部分の設計を行うこ とが可能です。

#### く操作方法>

- 1. ウィンドウ複写したい図面を開く
- 2. メニュー・バー「ウィンドウ」→「タイル表示」または「カスケード表示」を選択
- 3. メニュー・バー「図面|→「ウィンドウ複写|を選択(別ウィンドウで同じ図面が開きます。)
- 4. それぞれの図面を拡大・縮小で調整

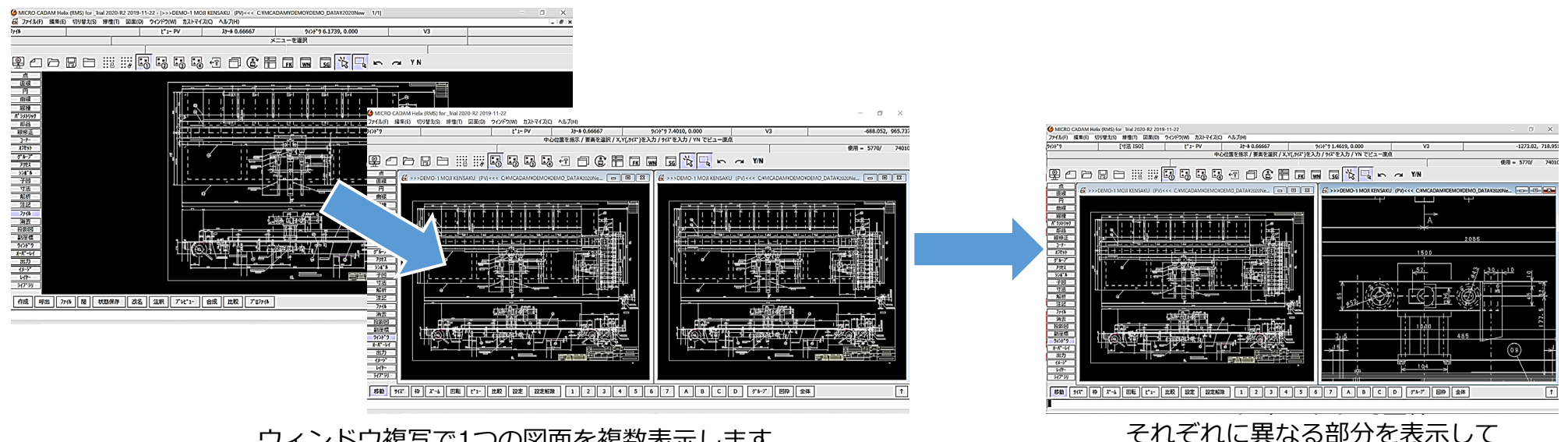

ウィンドウ複写で1つの図面を複数表示します

CAD SOLUTIONS Inc.

作業を進めることができます。

## 8) スマートハイライトの設定

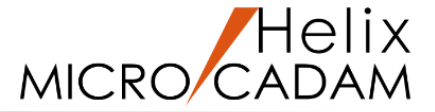

スマートハイライト機能を使うと、マウスで選択した要素が一目でわかるようになります。 (マウスと重なる要素の色が変わります。) 点や細かい要素を選択する場合に便利な機能です。

#### く設定方法>

1.  $\forall = 1 - (f - f) + (f - f) + (f$ ※ 図面上の要素にマウスを重ねると、重なっている要素の色が変わります。

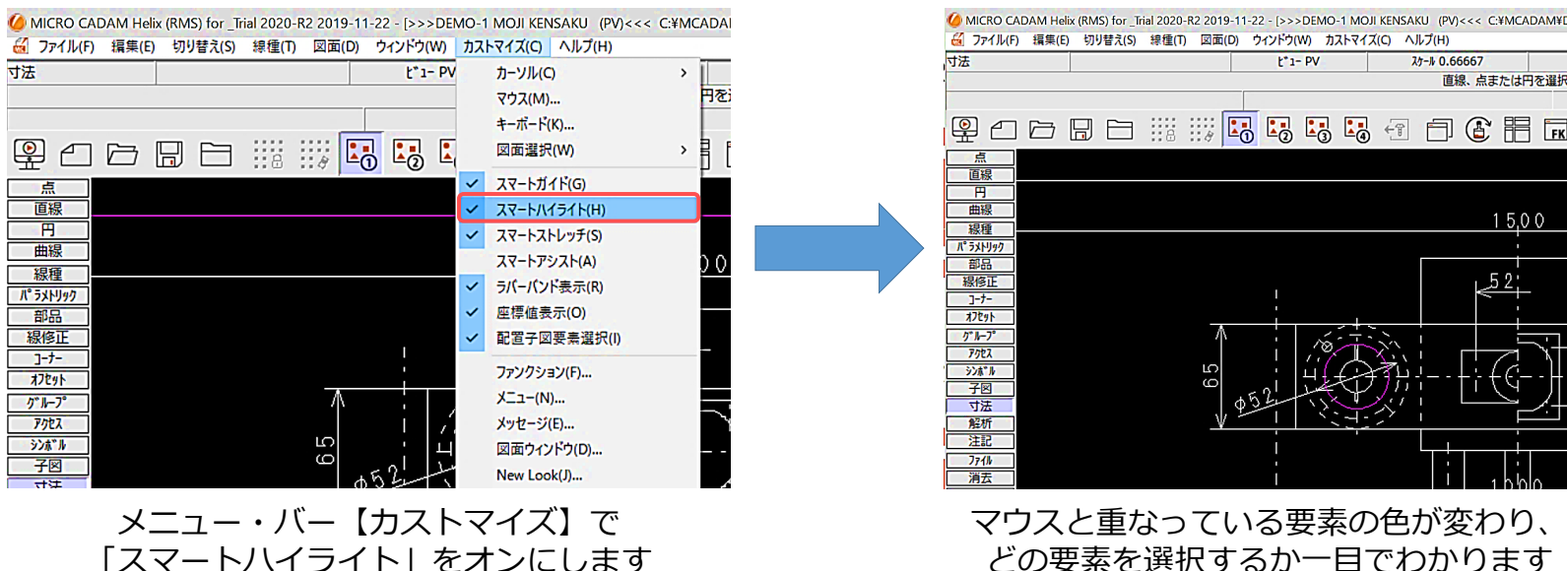

どの要素を選択するか一目でわかります

t\*1- PV

スケール 0.66667

直線、点または円を選択

1 5.0 0

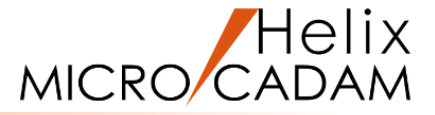

- 5. その他お勧めの便利機能は?
  - 1) スマートコピー機能 / スマート移動機能
  - 2) スマートストレッチ機能
  - 3) 異なるリリースのMICRO CADAM図面の互換性の設定
  - 4) VBソース・ジェネレーター機能とHD/API

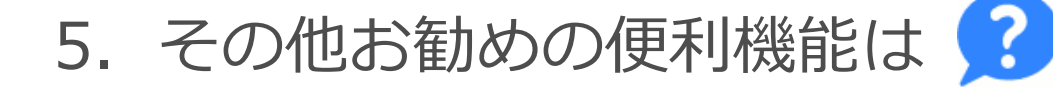

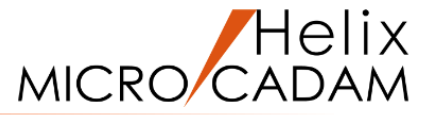

#### あまり知られていないその他のお勧め機能を教えてください!

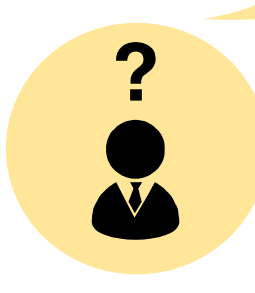

はい。もちろんです!

ここではお勧め機能の一部をご紹介しますが、ここで紹介した機能以外にも MICRO CADAM Helix にはたくさんのお勧め機能があります。

YouTubeなどで紹介していますので、ぜひこまめにチェックしてください。

また、最新機能については、HPに掲載している「Functions Summary」という資料をリリースのたびにアップデートしていますので、こちらも合わせてご活用ください。

| -11-22 - [>>>TEN | ΛP           | (P      | V)<<<  | C:¥Us | ers¥¥tip | s 1/1]        |    |
|------------------|--------------|---------|--------|-------|----------|---------------|----|
| D) ウィンドウ(W)      | カス           | トマイズ(C) | ヘルプ(   | H)    |          | _             |    |
| ۲* 1- PV         | カーソル(C       |         | .)     |       | >        | 1             |    |
|                  |              | マウス(M)  |        |       |          | <b>メニュー</b> を | 選択 |
|                  |              | キーボード(  | (K)    |       |          |               |    |
| III 🚺 🚺          |              | 図面選択    | !(W)   |       | >        | に             | Ī  |
|                  | ~            | スマートガ   | イド(G)  |       |          |               |    |
|                  | ~            | スマートハイ  | イライト(ト | 1)    |          |               |    |
|                  | ~            | スマートス   | トレッチ(S | )     |          |               |    |
|                  |              | スマートア   | シスト(A) |       |          |               |    |
|                  | $\checkmark$ | ラバーバン   | ド表示(R  | )     |          |               |    |

下位互換
◎ 参照図面と破断線を取り除く
□ V3.1の新要素を展開する
□ V4R3以降の新要素を展開する
□ 2016-R1以降の新要素を展開する
□ 2019-R1以降の新要素を展開する

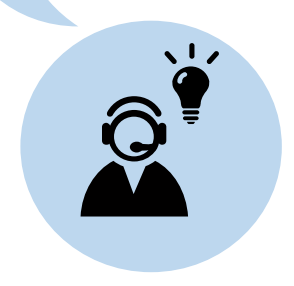

1) スマートコピー機能 / スマート移動機能

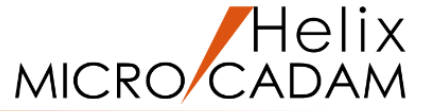

事前に機能を割り当てたマウス・ボタンで要素を選択し、より少ない手順で複数の要素を複写または移動できます。 スマートコピー(移動)機能を利用すれば、ファンクション<グループ>よりも少ない手順で、要素を複写または 移動することができます。この機能は、どのファンクションで操作していても利用できます。

<設定方法:メニュー・バー「カストマイズ」による設定>

 メニュー・バー「カストマイズ」→「マウス」を選択
 マウス・ボタン(またはキーボードのキーとの組み合わせ)を設定(右図参照)
 割り付けたマウス・ボタン(またはキーボードとの組み合わせ)を使用して コピー(移動)したい要素を選択します。

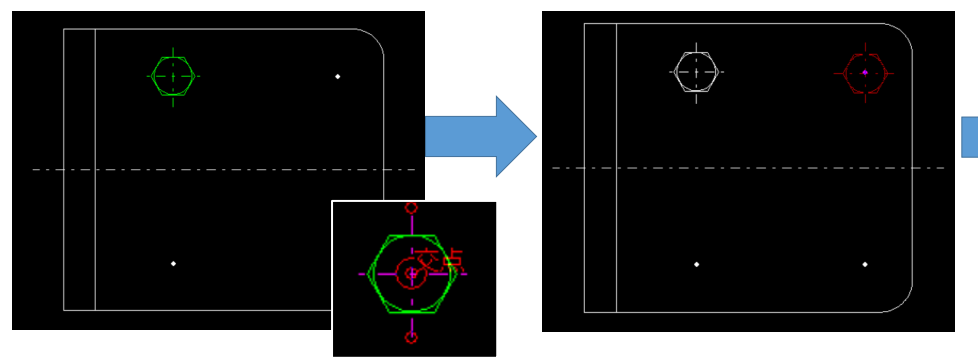

Shift+左ボタンで要素を選択すると、選択した要素が スマートコピー色になります 続けて基準点を指定し、マウスをコピー先にドラッグします コピーする位置を指定すると、 対象要素が複写されます

 $\left( \cdot \right)$ 

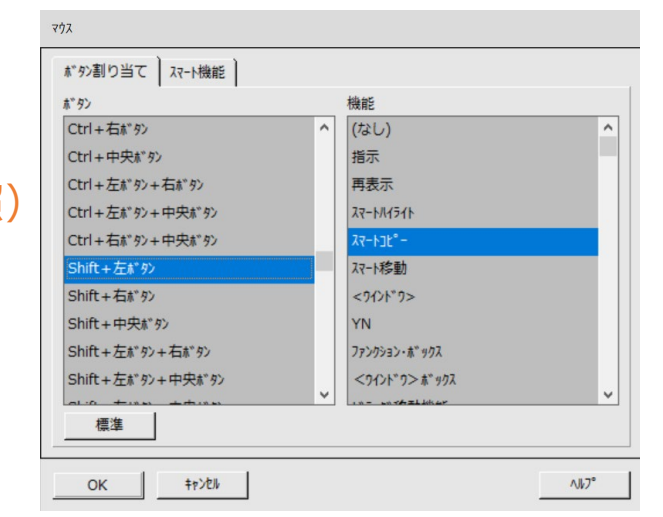

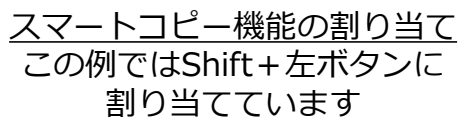

YouTubeのMICRO CADAM Helix ページに動画を公開しています!

「Tipsシリーズ:スマートコピー機能」 <u>https://youtu.be/c3wvy7p0XN8</u> ()) CAD SOLUTIONS Inc.

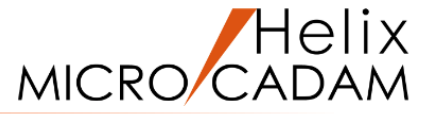

マウスのドラッグ操作で簡単に要素を移動、伸縮できる機能です。

スマートストレッチ機能を利用すれば、ファンクション<グループ>であらかじめストレッチ要素として事前に グループ化することなく、要素を伸縮することができます。また、複合図形の変更では、事前に幾何拘束を定義し ておかなくても、要素間の関係性を保持したまま変形することが可能です。

<設定方法:メニュー・バー「カストマイズ」による設定>

1. メニュー・バー「カストマイズ」→「スマートガイド」と「スマートストレッチ」にチェック

※ 対象の1つ目の要素を選択してマウスを押し続け、スマートガイドで定義点が表示された状態で、マウスを 押し続けたまま2つ目の要素上にカーソルを置いて数秒するとスマートストレッチ・モードになります。

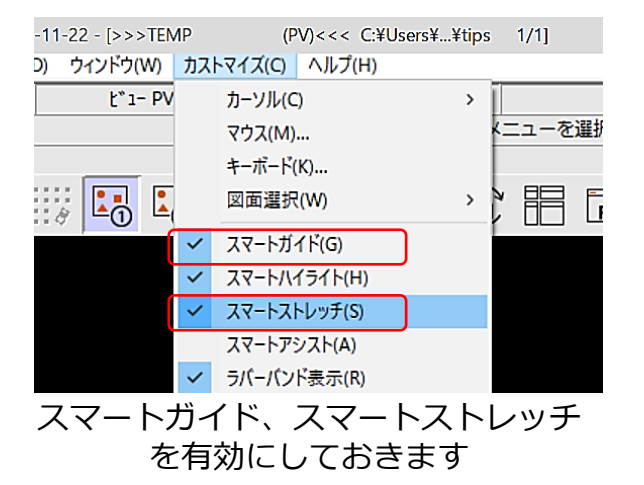

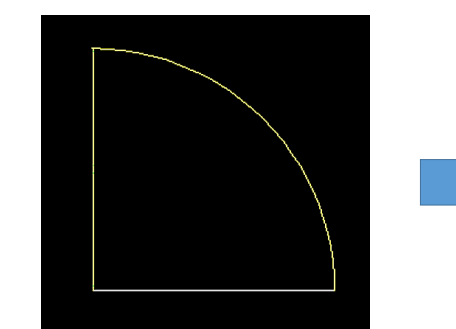

対象要素上でマウスを押し続けて いると、要素がスマートストレッ チ色(例では黄色)になります

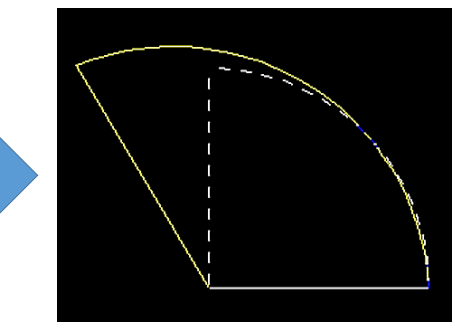

マウスボタンを離し、交点を 移動する位置を指定します

YouTubeのMICRO CADAM Helix ページに動画を公開しています! 「Tipsシリーズ:スマートストレッチ機能」 <u>https://youtu.be/-RLgASvFB74</u>

## 3) 異なるリリースのMICRO CADAM 図面の互換性の設定

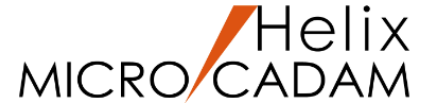

複数の異なるリリースのMICRO CADAM Helix を利用する場合でも、常に互換性の確保を保証しています。 環境設定ユーティリティーで設定しておけば、図面の互換性が自動的に維持されます。

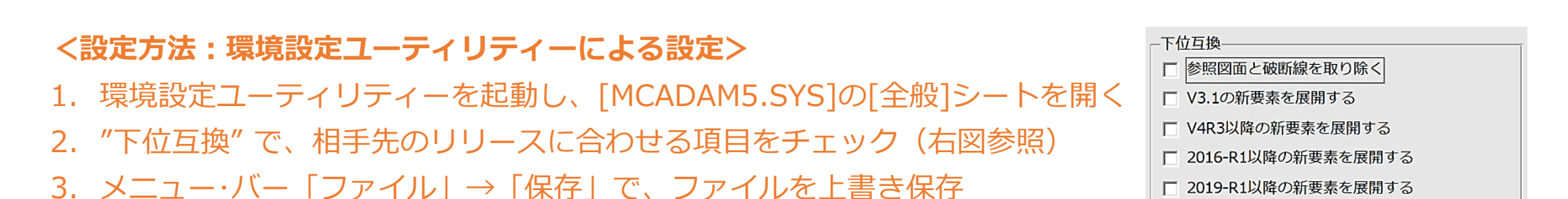

| 設定項目               | 振る舞い                                                                          | 標準値 |
|--------------------|-------------------------------------------------------------------------------|-----|
| 参照図面と破断線を取り除く      | 図面の型を「単精度V2図面」または「倍精度V2図面」に指定しているときに、<br>図面をファイルする場合、参照図面と破断線2を取り除いて、ファイルします。 | OFF |
| V3.1の新要素を展開する      | V3.0以前のモジュールで、V3.1以降に提供された機能によって付加された<br>情報を持つ図面をファイルするとき、V3.0形式でファイルします。     | OFF |
| V4R3以降の新要素を展開する    | V4R2以前のバージョンで利用する場合、V4R3以降のバージョンで新規に<br>追加された機能を使って作成した要素を通常の要素に展開します。        | OFF |
| 2016-R1以降の新要素を展開する | MC Helix 2016 以降のバージョンで新規に追加されたスケッチ要素を通常の<br>要素に展開します。                        | OFF |
| 2019-R1以降の新要素を展開する | MC Helix 2019 以降のバージョンで新規に追加された機能を使って作成した要<br>素を通常の要素に展開します。                  | OFF |

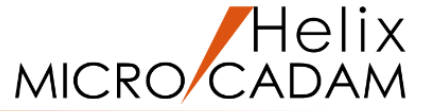

MICRO CADAM Helix では、図面ファイルをVBのソースに書き出す事ができます。 この機能を利用すればVBソースに書き出したものをベースにしてプログラムを組んで、パラメトリック処理や図面の属性 の書き出し等、VBベースでアプリケーション開発に利用する事も可能です。 また、標準で付属する開発ツール「HD/API」を利用して、本格的なアプリケーション開発も可能となっています。

#### <操作方法: VBソースへの書き出し>

- 1. 対象となる図面を開く
- 2. メニュー・バー「カストマイズ」→「VBコード作成」を選択
- 3. ポップアップ・メニューで、出力先とファイル名を指定し、BASファイルに書き出し

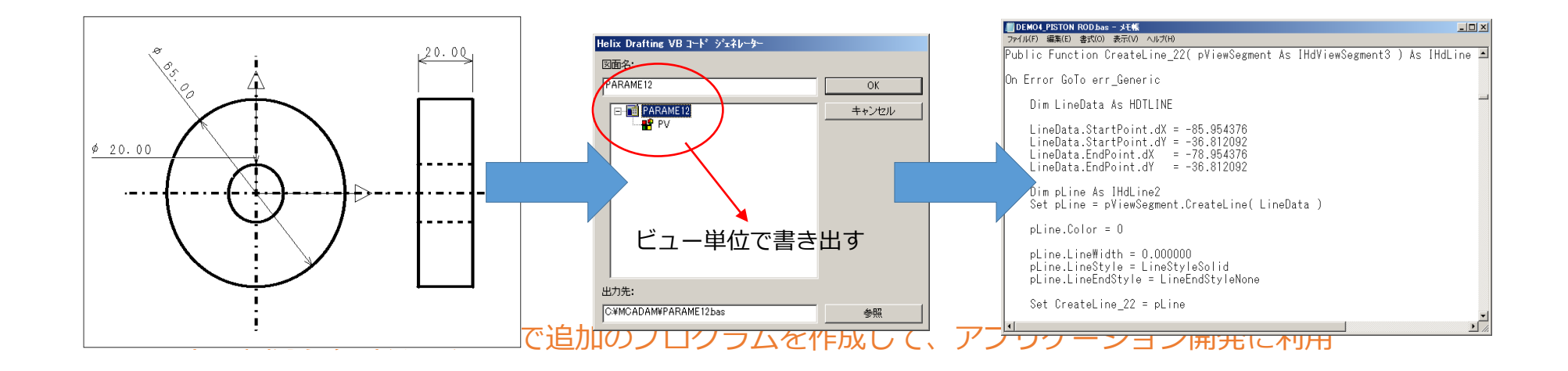

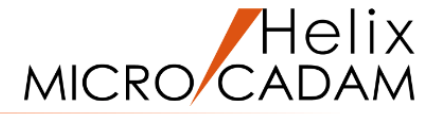

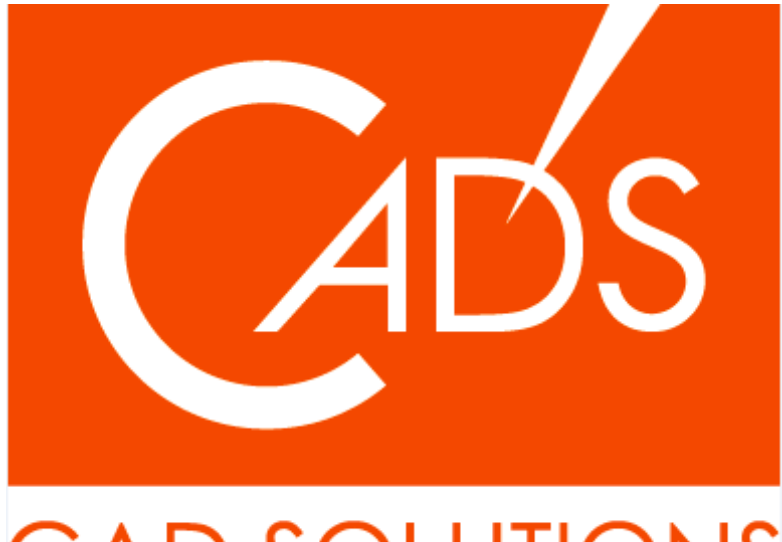

# CAD SOLUTIONS

※当資料内の文章・画像・商標等(以下、「データ」)に関する著作権とその他の権利は、弊社または原著作者、その他の権利者のものです。企業等が非営利目的で使用する場合、個人的な使用を目的とする場合、その他著作権法により認められている場合を除き、データは弊社、原著作者、その他の権利者の許諾なく使用することはできません。

※データ等のご利用またはご利用できなかったことによって生じた損害については、弊社は一切の責任を負わないものとし、いかなる損害も補償をいたしません。

※掲載されている内容は2020年6月時点のものです。内容は、事前の予告なしに変更することがあります。

MICRO CADAM、MICRO CADAM Helix は、株式会社CAD SOLUTIONSの商標です。 他の会社名、製品名およびサービス名等はそれぞれ各社の商標です。